# RESERVEZ VOS ETAPES GROUPES SUR AUTOGRILL .FR

1- Connectez-vous au site : http://service-groupes-autogrill-france.com/

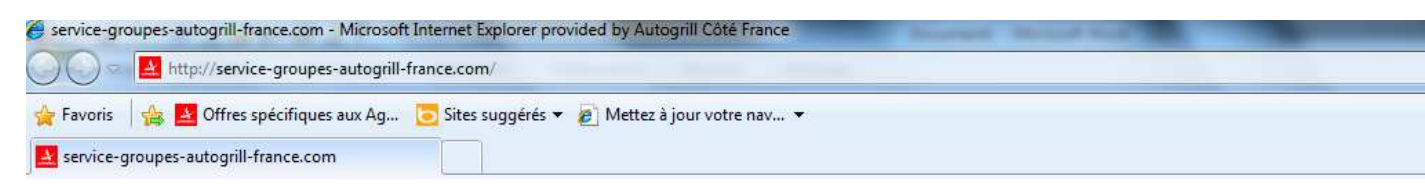

### 2- Cliquez sur l'onglet « Mon compte »

|                   |                                  |                                             | 100100                                                                                                    |                                                                                                    | ruge                                                                                                    |
|-------------------|----------------------------------|---------------------------------------------|----------------------------------------------------------------------------------------------------|----------------------------------------------------------------------------------------------------|----------------------------------------------------------------------------------------------------|
| Brochure 🍛   M    | ion compte   D                   | onnez votre avis sur le si                  | te   Envoyez                                                                                                    | cette page à un ami                                                                                                    |                                                                                                    |
| > Association     | > Scolaire                       | > Comité d'entrepr                          | ise > Club                                                                                                    | de sport                                                                                                    |                                                                                                    |
|                   | N                                | IOS OFFRE                                   | 6                                                                                                    |                                                                                                    |                                                                                                    |
| Petit<br>Déjeuner | Repas                            | Vente<br>à emporter                         | Hôtel                                                                                                    | Salon<br>Séminaire                                                                                                    |                                                                                                    |
| La participation  | 200                              |                                             |                                                                                                    |                                                                                                    |                                                                                                    |
| Par               |                                  |                                             | -                                                                                                    |                                                                                                    |                                                                                                    |
|                   |                                  |                                             |                                                                                                    |                                                                                                    |                                                                                                    |
|                   | Association<br>Petit<br>Déjeuner | Association > Scolaire Petit Déjeuner Repas | Association > Scolaire > Comité d'entrepri<br>NOS OFFRES<br>Petit<br>Déjeuner Repas Vente<br>à emporter<br>Petit<br>Déjeuner Comité d'entrepri | Association > Scolaire > Comité d'entreprise > Club<br>NOS OFFRES<br>Petit<br>Déjeuner Repas Vente<br>à emporter Hôtel | Association > Scolaire > Comité d'entreprise > Club de sport<br>NOS OFFRES<br>Petit<br>Déjeuner Repas Vente<br>à emporter Hôtel Salon<br>Séminaire |

3- Sur la page suivante, entrez votre identifiant (correspondant à votre adresse mail) et le mot de passe qui vous a été envoyé dans ce mail puis VALIDEZ

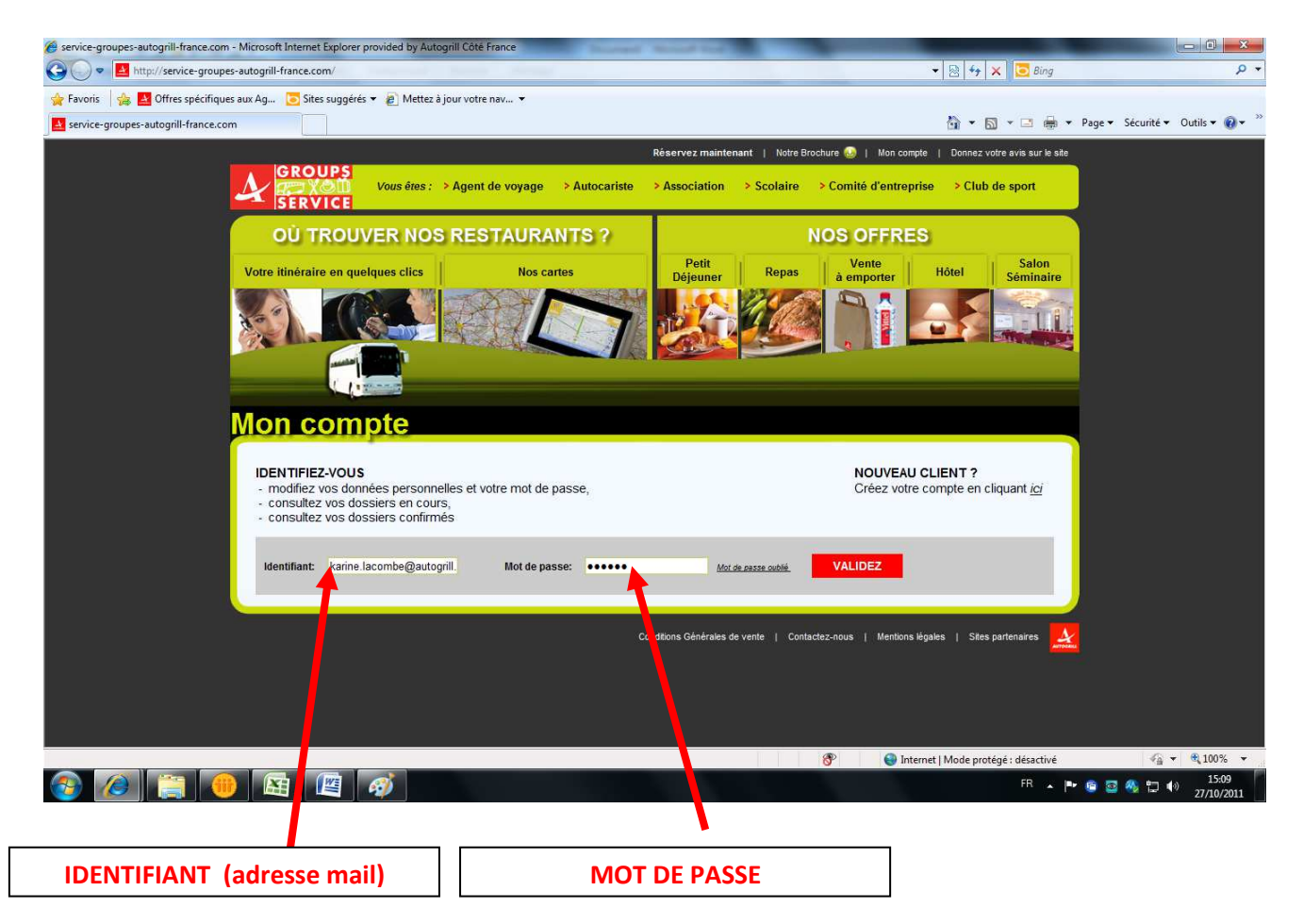

#### 4- Pour personnaliser votre mot de passe :

- entrez le mot de passe choisi dans la case « nouveau mot de passe »
- puis dans la case « confirmation nouveau mot de passe »
- confirmez-le en cliquant sur « MODIFIER MOT DE PASSE »

| @ service-groupes-autogrill-france.com - Microsoft Internet Explorer provided by Autogrill | Côté France                                     | NAME AND ADDRESS OF TAXABLE PARTY.                                |                            |                     |
|--------------------------------------------------------------------------------------------|-------------------------------------------------|-------------------------------------------------------------------|----------------------------|---------------------|
| 🚱 🔵 💌 🛃 http://service-groupes-autogrill-france.com/                                       |                                                 | • 🖻 •                                                             | 😚 🗙 🔽 Bing                 | <u>- م</u>          |
| 🚖 Favoris 🛛 👍 🚨 Offres spécifiques aux Ag [ Sites suggérés 👻 🔊 Mettez à jour               | votre nav 👻                                     |                                                                   |                            |                     |
| service-groupes-autogrill-france.com                                                       |                                                 | <b>公</b> •                                                        | 🕶 🗟 👻 🖶 🖶 💌 Page 🕶 Sécurit | é ▼ Outils ▼ 🕢 ▼    |
|                                                                                            | Réservez                                        | maintenant   Notre Brochure 🥹   soupert karine 🛛 🗙   Donnez       | z votre avis sur le site   | <u> </u>            |
| GROUPS<br>Coursetes: > Age<br>SERVICE                                                      | ent de voyage > Autocariste >                   | Association > Scolaire > Comité d'entreprise > Clu                | ıb de sport                |                     |
|                                                                                            | STAURANTS ?                                     | NOS OFFRES                                                        |                            |                     |
| Votre itinéraire en quelques clics                                                         | Nos cartes                                      | Petit Repas Vente Hôtel                                           | Salon<br>Séminaire         |                     |
|                                                                                            |                                                 | <u> 88</u> 🥙 🕅 187                                                |                            |                     |
| Mon compte                                                                                 |                                                 |                                                                   |                            | E                   |
| Changement de mot de passe                                                                 |                                                 |                                                                   |                            |                     |
| Nouveau mot de passe:                                                                      | Confirmation nouveau mot de pass                | MODIFIER LE MOT DE PASSE                                          | <b>-</b>                   |                     |
| Mes dossiers er cours                                                                      |                                                 |                                                                   |                            |                     |
| Vous n'avez auc de réservation en cours.                                                   |                                                 |                                                                   |                            |                     |
| Mes doss rs confirmés                                                                      |                                                 |                                                                   |                            |                     |
| Vous n'av z aucune réservation confirmés.                                                  | du É inquine 1978 unus diseases d'un desit d'a  | anda da militantian da malitantian at da avanamatian das dannées  |                            |                     |
| Controlm Pent & ta for informatique et libertes nº 78-17.                                  | uu o jonvier 1970, vous aisposez a un afoit a a | ures, un monosion, de recimication et de suppression des données. |                            |                     |
|                                                                                            |                                                 |                                                                   |                            |                     |
|                                                                                            |                                                 | 🛞 🔯 😝 Internet   Mode                                             | pro gé : désactivé 4       | à ▼ € 100% ▼        |
| 🍪 🙆 🚔 🚰 🖼 🦉                                                                                |                                                 |                                                                   | FR 🔺 🏴 🍘 🐼 🖏               | 15:42<br>27/10/2011 |
| rer votre nouveau mot de passe                                                             | b- Le rééc                                      | rire une nouvelle fois                                            | c- Confirr                 | nez en cliquant     |

## 5- Une fois votre nouveau mot de passe confirmé, cette fenêtre apparait

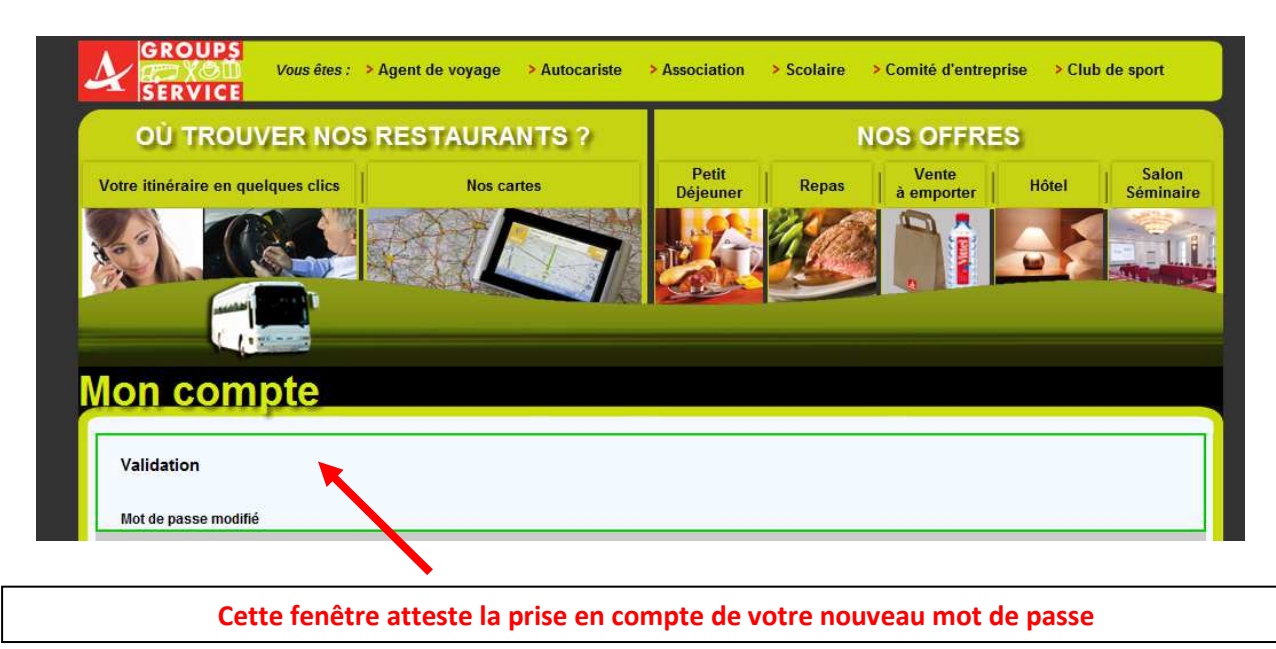

- 6- **Pour conserver le mot de passe** qui vous a été attribué aléatoirement, passez directement à l'étape 7
- 7- A présent vous pouvez faire votre demande de réservation en cliquant sur :

\* « NOS OFFRES » si vous connaissez l'aire d'arrêt de votre groupe
\* « NOS CARTES » si vous avez besoin de chercher l'aire qui conviendrait le mieux à votre itinéraire.

- 8- Lors de vos futures commandes, connectez-vous à « MON COMPTE », puis :
  - Entrer votre identifiant (adresse mail)
  - Entrer votre mot de passe (celui que vous aurez choisi ou l'aléatoire)
  - Passez votre demande de réservation (en suivant paragraphe 7)

# A vos réservations et merci encore de nous faire confiance

Karine et Valérie

Groups service